### 1. Создание нового документа.

Создается автоматически при запуске.

## 2. Настройка конфигурации.

Для большой схемы можно изменить размер рабочего поля. Заходим Ор-

| tions/Configure                                                                                                    | Options Configure                                                                                                    |
|----------------------------------------------------------------------------------------------------|----------------------------------------------------------------------------------------------------|
| Options       Library       Utils         Block Selection       Configure         Grids       Grids         Display       Preferences         Design Rules       Net Classes         Sheets       Sheets | Workspace Size       C       △       ○       □       □       Title Sheets         C       △       C       ○       □       □       □       □       □         C       △       C       △       ○       △       □       □       □       □       □       □       □       □       □       □       □       □       □       □       □       □       □       □       □       □       □       □       □       □       □       □       □       □       □       □       □       □       □       □       □       □       □       □       □       □       □       □       □       □       □       □       □       □       □       □       □       □       □       □       □       □       □       □       □       □       □       □       □       □       □       □       □       □       □       □       □       □       □       □       □       □       □       □       □       □       □       □       □       □       □       □       □       □       □       □       □       □       □       <              |
| Current WireCurrent LineText StyleименяемзначениеWorkspace size. Лучше всего                                                                                                    | ✓ 45/ <u>9</u> 0 Line-Line       ✓       ✓       ✓       ✓       ✓       ✓       ✓       ✓       ✓       ✓       ✓       ✓       ✓       ✓       ✓       ✓       ✓       ✓       ✓       ✓       ✓       ✓       ✓       ✓       ✓       ✓       ✓       ✓       ✓       ✓       ✓       ✓       ✓       ✓       ✓       ✓       ✓       ✓       ✓       ✓       ✓       ✓       ✓       ✓       ✓       ✓       ✓       ✓       ✓       ✓       ✓       ✓       ✓       ✓       ✓       ✓       ✓       ✓       ✓       ✓       ✓       ✓       ✓       ✓       ✓       ✓       ✓       ✓       ✓       ✓       ✓       ✓       ✓       ✓       ✓       ✓       ✓       ✓       ✓       ✓       ✓       ✓       ✓       ✓       ✓       ✓       ✓       ✓       ✓       ✓       ✓       ✓       ✓       ✓       ✓       ✓       ✓       ✓       ✓       ✓       ✓       ✓       ✓       ✓       ✓       ✓       ✓       ✓       ✓       ✓       ✓       ✓       ✓       ✓       ✓       ✓       ✓ |
| сразу поставить <b>А0</b> . Также<br>для первого запуска<br>необходимо поменять                                                                                                    | Compress Binary Designs DDE Hotlinks  File Viewer: notepad                                                                                                    |
| единицы вместо <b>mil - mm</b> .<br>Установить галочку                                                                                                    | Zoom Factor:  1.50 Autopan (‰ Display):  25                                                                                                    |

**Compress Binary Designs** (Иначе файл будет сохраняться в текстовом виде, и весить раза в 4 больше). Значение Workspace сохраняется для каждого документа отдельно, значения **Units** и **Compress Binary Designs** сохраняются в системе и действительны для всех проектов.

3. Изменяем шаг сетки. Для этого необходимо зайти в меню Options/Grids. В

| графе Grid Spacing                                                             | Options Library Utils                                                                                    | Options Grids                                                       |                                                                               |                                                                                    |
|--------------------------------------------------------------------------------|----------------------------------------------------------------------------------------------------|---------------------------------------------------------------------|-------------------------------------------------------------------------------|------------------------------------------------------------------------------------|
| прафе Grid Spacing<br>вводим 2.5, жмем<br>Add, вводим 1.25,<br>жмем Add. Сетку | Options Library Utils<br>Block Selection<br>Configure<br>Grids<br>Display<br>Preferences<br>Design Rules | Options Grids<br>Grid Spacing:<br>2.500<br>Grids:<br>1.250<br>2.500 | Add<br>Delete<br>Relative Grid Origin<br>X: IO 0000000                        | rid Style<br>© D <u>o</u> tted<br>© <u>H</u> atched<br>Mode<br>© A <u>b</u> solute |
| 2,54 удаляем.                                                                  | Sheets<br>Current Wire<br>Current Line<br>Text Style                                                     |                                                                     | <ul> <li>Y: 0.000mm</li> <li>Y: 0.000mm</li> <li>Erompt for Origin</li> </ul> | C <u>R</u> elative<br>OK<br>Cancel                                                 |

### 4. Горячие клавиши.

Я много использую "быклавиш" И стрых всем советую. В PCADe есть быстрые клавиши, но ИХ мало и они не оптимальны. Поэтому можно И нужно создавать свои. Для ЭТОГО зайти В пункт меню **Options/Preferences**. Можно загрузить готовый Key File, прилагается. который Для ЭТОГО жмем кнопку Kev File... и выбираем файл, ко-

| Options Preferences                                                                                                    |                                         |            |                       |                                          |
|----------------------------------------------------------------------------------------------------|-----------------------------------------|------------|-----------------------|------------------------------------------|
|                                                                                                    | <u>K</u> eyboard                        | Ľ          | <u>M</u> ouse         |                                          |
| Key File:<br>Menu <u>C</u> omma                                                                                                    | D:\Work\PCAD\II<br>inds:                | NI\Sch.key | Current Keus:         |                                          |
| File New<br>File Open<br>File Close<br>File Save<br>File Print<br>File Print Sel<br>File Design I<br>File Design I<br>File Design I<br>File DXF In<br>File DXF In<br>File PDIF In | s<br>tup<br>nfo<br>Tech Parameters<br>t | ×          | Press a Shortcut Key: | Assign<br>Remove<br>Key File<br>Defaults |
| Command T<br>Menu (<br>C <u>S</u> hortc<br>C <u>M</u> acros                                                                                                    | ype<br>commands<br>ut commands<br>s     |            |                       |                                          |
| Close                                                                                                    |                                         |            |                       |                                          |

торый нужен. Называется **SCH.KEY.** Далее при описании команд ссылка будет на клавиши, описанные в этом файле. В конце будет список всех быстрых клавиш.

## 5. Изменение настроек отображения.

Заходим в меню **Options/Display** и меняем значение **Junction Size** (Размер точки на пересечениях цепей) вместо 1.016 ставим 1.7, чтоб лучше видно было (Изменяется и сохраняется для каждого документа отдельно). Здесь же можно поменять цвета для всех объектов, как больше нравится (Сохраняется в системе). Еще я изменяю размер перекрестья (курсор вообще не удобно) тут же на закладке **Miscellaneous**. Cursor Style - Large Cross.

#### 6. Рисование.

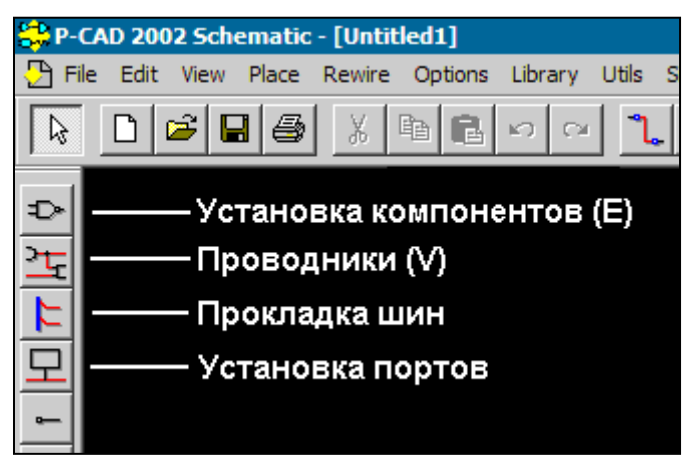

Для установки элементов жмем Place Part слева вверху (Клавиша <E>). Прокладка проводников – клавиша <V>. Чтоб вернуться в режим выбора, жмем на кнопку с курсором или клавишу <S>.

#### 7. Установка компонентов.

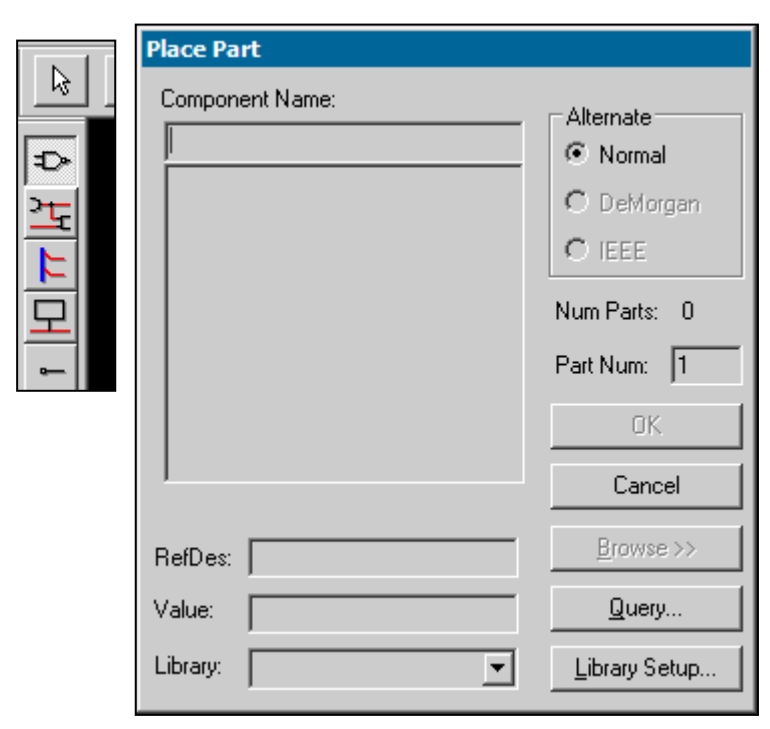

При вставке компонентов сначала появится окно с пустыми полями:

Необходимо подключить библиотеки, нажав кнопку Library Setup... Там жмем Add... и выбираем библиотеки необходимые для работы. Лучше подключить сразу все библиотеки. Можно подключать сразу по несколько, выделяя файлы рамкой (по 8-10, но не больше,

иначе PCAD не переварит). Жмем ОК. После этого здесь появятся библиотеки с элементами.

| Place Part        |                                                                             |                                                                                                    |
|-------------------|-----------------------------------------------------------------------------|----------------------------------------------------------------------------------------------------|
| Component Name:   | Alternate<br>Normal<br>DeMorgan<br>EEE<br>Num Parts: 1<br>Part Num: 1<br>OK | Image: Constraint of the sector of the sector |
| ,                 | Cancel                                                                      | 0                                                                                                    |
| RefDes:           | Browse >>                                                                   | Symbol Name:                                                                                                    |
| Value:            | Query                                                                       | NE555<br>Pattern Name:                                                                                                    |
| Library: RGAM.LIB | Library Setup                                                               | DIP8                                                                                                    |

Поле Alternate показывает варианты отображения элемента на схеме в соответствии с разными ГОСТами. Как правило, вариант один - Normal. Например, для соединителей я использую 3 способа отображения: Normal, IEEE (с заголовком) и DeMorgan (с одним полем для контакта). Хотя такой способ не совсем верный и не совпадает с идеологией PCAD, я пока не нашел другого способа альтернативного отображения УГО, кроме как плодить новые компоненты. Значение Alternate можно поменять после установки компонента на схему. Num Parts показывает количе-

ство вентилей в компоненте. Part Num – текущий устанавливаемый вентиль. Если вентили однородные, то при установке будет увеличиваться номер вентиля при постоянном RefDes, например, DD1:1, DD1:2, DD1:3 и т.д. Далее, если следует установить отличный от предыдущих вентиль, например, питание у микросхем, то нужно в поле Part Num ввести нужный номер. Кнопка Browse для отображения предварительного просмотра. Symbol Name показывает используемое УГО, Pattern Name корпус для предварительного контроля. Выбираем компонент и жмем ОК. Если нужно повернуть элемент, то пока он не установлен нажимать клавишу  $\langle \mathbf{R} \rangle$ , для зеркального отражения жать  $\langle F \rangle$ , текст в этом случае не отразится, текст вообще в схематике нельзя отразить зеркально. Для изменения расположения обозначения (RefDes) компонента нужно щелкнуть на обозначении, удерживая клавишу <**Shift**>, затем менять расположение или повернуть ( $< \mathbf{R} >$ ).

#### 8. Прокладка проводников.

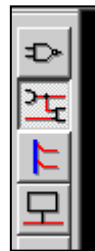

Команда Enter Wire. При начальной разводке, проводник пытается расположиться под любым углом. Для того, чтобы проводник автоматически настраивался на определенный угол (45° или 90°), нужно не отпуская левой кнопки мыши жать клавишу <0>, а для того чтобы изменить положение точки излома, жать клавишу <F>.

9. Прокладка шин.

|   | I |
|---|---|
| ⊅ |   |
| 꿏 |   |
| F |   |
| 모 |   |
|   |   |

Команда Enter Bus. Все остальное точно также как и с проводниками. Шина в себе никаких электрических параметров не несет. Нужна только для наглядности.

#### 10. Установка портов.

Команда Enter Port. Щелкаем мышью на любом месте схемы, и открывается окно. В поле Net Name вводим имя цепи (можно использовать как цифры, так и буквы). Я ставлю в Pin Length значение Short, и в Port Shape значение None. Для того, чтоб при установке нескольких портов автоматически увеличивалось обозначение цепи, например AD0, AD1, AD2 и т.д., то установить

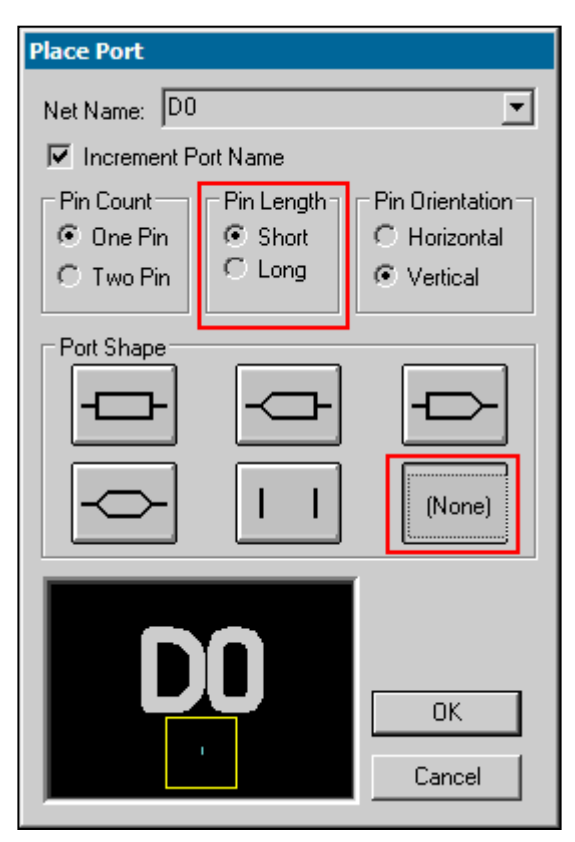

галочку **Increment Port Name**, либо при установке порта нажимать клавишу <**P**>. Текст в обозначении порта будет очень маленьким. Для исправления щелкаем 2 раза на обозначении, затем на кнопке Text Styles. Далее Properties и меняем высоту текста на 3-3,5 мм, значение Thickness (толщина) должно составлять около 10% от высоты.

#### 11. Проверка на ошибки.

После создания схемы нужно проверить ошибки на командой Utils/ERC. Я устанавливаю галочки показано на так, как картинке. Проверяются только цепи, имеющие контакт (явный признак ОДИН не доведения до нужного пина), и цепи, которые не имеют ни одного контакта. В файле отчета можно посмотреть, какие это цепи:

| Utils Electrical Rules Check                           |                                |  |
|--------------------------------------------------------|--------------------------------|--|
| [ Untitled.erd                                         | ;                              |  |
| Design Rule Checks                                     | Report Options                 |  |
| ✓ Single Node Nets                                     | ✓ View Report                  |  |
| ✓ No Node Nets                                         | Summarize Ignored Errors       |  |
| <u>E</u> lectrical Rules     Unconnected Pins          | Summarize Overridden Errors    |  |
| ☐ Unconnected <u>W</u> ires<br>☐ <u>B</u> us/Net Rules | Severity Levels                |  |
| Component Rules                                        | 🗖 Annotate Errors              |  |
| ☐ Net Connectivity Rules ☐ Hierarchy Rules             | 🕅 Clear All Overri <u>d</u> es |  |
| ОК                                                     | Cancel                         |  |

SINGLE NODE NETS: Error 1 -- Net A0 is a single node net 0 warning(s) detected. 1 error(s) detected. NO NODE NETS: 0 warning(s) detected. 0 error(s) detected. Если цепь сразу трудно найти (например, цепь не именована и называется NET0000XX) то нужно в зайти в пункт меню Edit/Nets (моя клавиша  $\langle N \rangle$ ). Там ищем нужную нам цепь и жмем Highlight. Нужная нам цепь подсвечивается, исправляем ошибку. На графы Warning можно не обращать внимания.

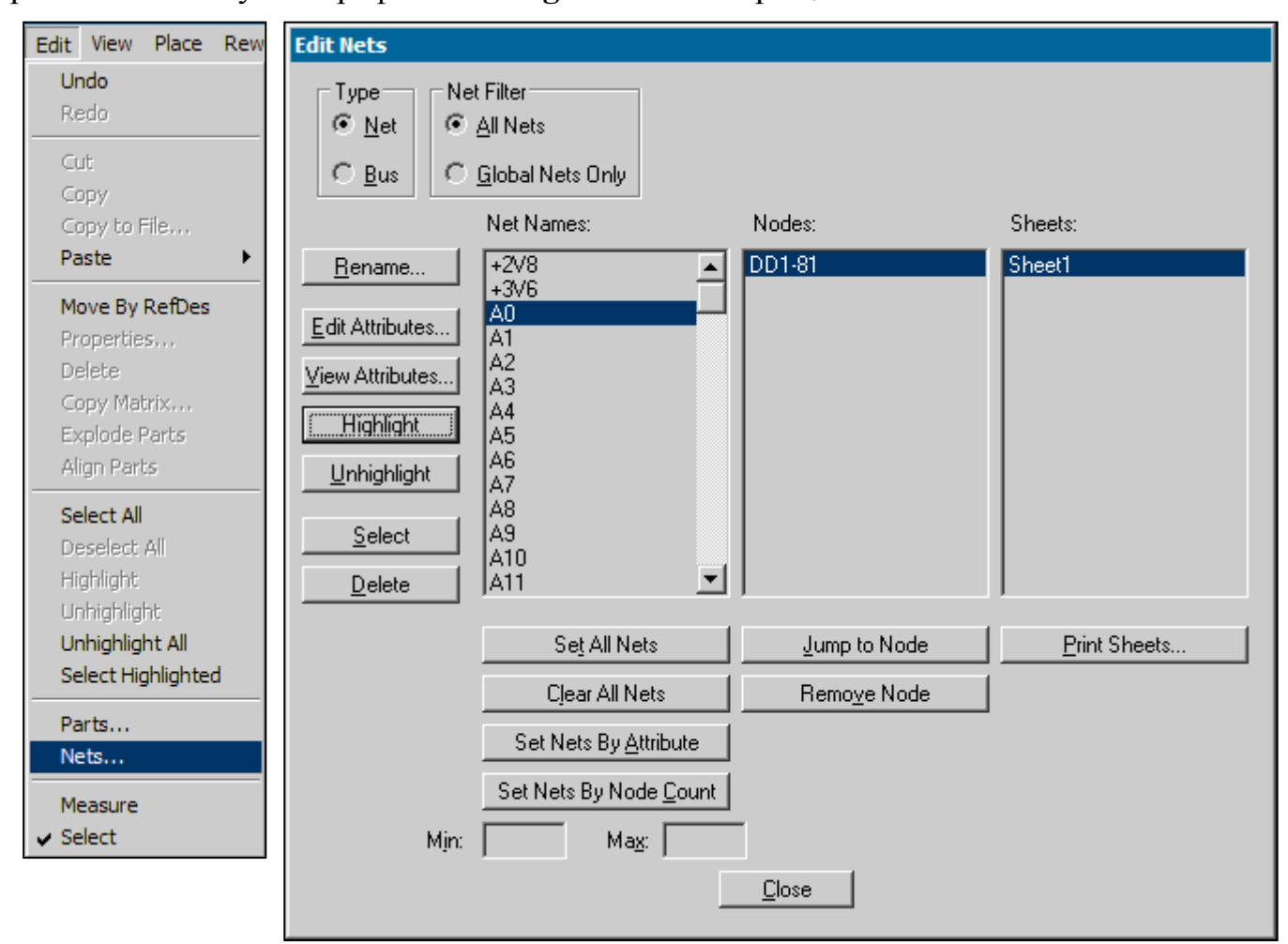

| D7 1 | _ / | D7/ |    |      |
|------|-----|-----|----|------|
|      | 72  | DO  |    | 1/0/ |
|      | 81  | AO  | 12 | • •  |
| P5.7 | 82  | A1  | 11 | AU   |
| P5.6 | 83  | A2  | 10 | AT   |
| P5.5 | 84  | A3  | 9  | AZ   |

#### 12. Простановка питания.

Элементы питания это тоже компоненты, просто не имеющие корпуса. Все элементы находятся в библиотеке OTHER.LIB. Устанавливаем компонент, например, «+5V», затем, когда от него цепь ведем, она автоматически назовется "+5V" (В StatusBar все это отображается при прокладке проводников).

#### 13. Режимы выделения

При выполнении команды **Options/Block Selection** (клавиша **<B>**) появляется окно, где можно снять галочки с объектов, которые будут игнорироваться при выделении нескольких объектов рамкой.

#### 14. Навигация

Для увеличения/уменьшения пользуемся клавишами <+> и <-> на цифровой клавиатуре. По умолчанию коэффициент зуммирования 2,0. Я изменяю для себя на 1,5 (меню **Options/Configure** поле **Zoom Factor**). Панорамирование осуществляется клавишей <C>. При нажатии, центр экрана располагается там, где находилось перекрестье. Дополнительно я назначил команду центрирования помимо <C> еще и клавишу <\*> на цифровой клавиатуре и тремя кнопками расположенными рядом <+>, <-> и <\*> езжу по схеме.

# 15. Список клавиш.

| Клавиша   | Команда                        |                                            |  |
|-----------|--------------------------------|--------------------------------------------|--|
| А         | Grid AbsRel                    | Переключение начала координат              |  |
| В         | <b>Options Block Selection</b> | Режимы выделения                           |  |
| С         | Zoom Center                    | Центрирование                              |  |
| D         | NextRefDes (скрытая)           | Увеличение RefDes компонента при установке |  |
| Е         | Place Part                     | Установка компонентов                      |  |
| F         | Flip                           | Зеркало                                    |  |
| G         | Grid Next                      | Перелистывание шага сетки                  |  |
| Н         | NetHighlight                   | Подсвечивание цепи (Макрос)                |  |
| J         | Enter Coord                    | Ввод координат                             |  |
| L         | Sheet Next                     | Перелистывание схемы                       |  |
| Ν         | Edit Nets                      | Редактирование цепей                       |  |
| Р         | Edit Parts                     | Поиск компонента по обозначению            |  |
| Q         | Draft Mode Toggle              | Черновое отображение объектов              |  |
| R         | Rotate                         | Поворот на 90°                             |  |
| S         | Edit Select                    | Включение режима выбора                    |  |
| U, Ctrl+Z | Edit Undo                      | Отмена                                     |  |
| V         | Place Wire                     | Ввод проводников                           |  |
| W         | Line Width Next                | Перелистывание ширины линии                |  |
| Z         | Zoom Window                    | Увеличение окном                           |  |
| *         | Zoom Center                    | Центровка                                  |  |
| +         | Zoom In                        | Увеличение                                 |  |
| -         | Zoom Out                       | Уменьшение                                 |  |
| F2        | Edit Measure                   | Режим измерения                            |  |
| F5        | View Redraw                    | Перерисовка                                |  |
| F7        | Grid Toggle                    | Включение/Выключение сетки (Макрос)        |  |
| F9        | View Snap to Grid              | Вкл./Выкл. привязки курсора к сетке        |  |
| Ctrl+H    | Unhighlight All                | Снять подсветку (Макрос)                   |  |

Чтобы работали команды, где написано "Макрос" нужно эти макросы (файлы \*.mac) скопировать в любую папку, затем указать расположение по команде **Macro/Setup**.